# 3. 予約照会·取消 【予約照会】

### 処理選択 以下の処理から一つを選択してください。 ログアウト 空き照会・予約 抽選申込 利用者設定変更 ゆ了した施設の空き状況を確認 売審項利用申込ができます。 設利用抽道の参加申込ができます。 皆情報の設定変更ができます 予約照会・取消 抽選照会確定 利用実績照会 前々月分の利用実績を確認で す。 能定した申込の確認、仮 消ができます。 込まれた抽選内容の確認・J 抽選結果確定ができます。 お知らせ 5のお知らせを表示します。

●メニュー画面

【予約照会・取消】をクリックします。

| ノザーブ | 予約一覧照会                             |                                      |                            | 👌 前にi               | r3       |
|------|------------------------------------|--------------------------------------|----------------------------|---------------------|----------|
| 绘·予約 | 詳細を確認する予約・利用申込を一                   | ーつ選択してください。                          |                            |                     |          |
| 取消   | 利用開始日<br>~利用終了日                    | 利用会館<br>利用施設                         | 行事名称<br>ジャンル               | 申込状態<br>利用料金        | 受付<br>場所 |
|      | 2019年7月18日 (木)<br>~ 2019年7月19日 (金) | 地域センター<br>板橋地域センター第2レク<br>ホール(60名) 他 | 研修<br>会議・講演等(51<br>~60人)   | 未入金<br>3,900円       | WEB      |
|      | 2019年7月20日 (±)<br>~ 2019年7月20日 (±) | 文化会館<br>大ホール(1263名) 他                | 大会<br>吹奏楽(金管楽器<br>含む)      | 未入金<br>584,310<br>円 | 窓口       |
|      | 2019年7月27日(±)<br>~ 2019年7月27日(±)   | 集会所<br>下板橋駅前集会所 2階和<br>室舞台(80名)      | 集会<br>会議・講演等(61<br>~80人)   | 入金済み<br>3,010円      | 窓口       |
| 5    | → 2019年8月1日(木)<br>~ 2019年8月1日(木)   | 地域センター<br>板橋地域センター第1和室<br>(65名)      | 和室利用<br>バーティ・懇親会           | 未入金<br>3,900円       | 窓口       |
|      | → 2019年8月3日(土)<br>~ 2019年8月3日(土)   | 地域センター<br>板橋地域センター第2レク<br>ホール(60名) 他 | イベント<br>会議・講演等(51<br>~60人) | 承認待ち<br>3,900円      | WEB      |

●予約一覧照会

WEE ▲ページの先頭へ

う 前に戻る →

内容詳細を確認したい予約をクリック します。

| 11A<br>リザーブ | 予約詳細確認                                                                            | <ul> <li>一覧照会 ・</li> </ul>                                                                                     | at kontak                                           | (Withther) 💿 W                                           | 別完了                           | う前に戻る          |  |
|-------------|-----------------------------------------------------------------------------------|----------------------------------------------------------------------------------------------------|-----------------------------------------------------|----------------------------------------------------------|-------------------------------|----------------|--|
| 空き照会・予約     | 選択された予約・利                                                                         | 囲車込の詳細は以下の                                                                                                    | 通りです。                                               |                                                          |                               |                |  |
| 予約照会•取消     | 予約番号(承認番号                                                                         | 2)                                                                                                    | Marcra                                              |                                                          |                               |                |  |
| 利用実績照会      | 2019-000085                                                                       | -00                                                                                                    |                                                     |                                                          |                               |                |  |
| 抽選申込        | 101017/2-                                                                         |                                                                                                    |                                                     |                                                          |                               |                |  |
| 抽選照会確定      | 申込日: 2019年7月16日 (火)                                                               |                                                                                                    |                                                     |                                                          |                               |                |  |
| 利用者設定変更     | 施設名 日付 区分(時間帯) 施設料金 付帯料金                                                          |                                                                                                    |                                                     |                                                          |                               |                |  |
| 本日のお知らせ     | 板橋地域センター家                                                                         | 板橋地域センター第2レクホール(60名)                                                                                           |                                                     |                                                          | 800円                          | ● 付帯照会<br>0円   |  |
| 処理選択に戻る     | 板橋地域センター多                                                                         | 第1和室(65名)                                                                                                    | 8月3日                                                | 09:00 ~ 12:00                                            | 1,100円                        | 付帯照会<br>2,000円 |  |
| ログアウト       |                                                                                   | 合計金額(税込                                                                                                    | <i>a</i> })                                         |                                                          | 1,900円                        | 2,000円         |  |
|             | 子釣申込内容           行事名称           行事内容           ジャンル           音の調整           入場者数 | イベント       イベント       会議・講演等(61~66       3. 大きな音を出す       60 人       夏更や付帯の追加・受3       ※別の日や区分(純<br>変更する場合は一旦予 | 0人)<br>日込内3<br>夏をされる<br>同常)・施設<br>約を取り約             | 容の変更<br>方は、[申込内容変更<br>後を変更することはて<br>れて可愛、申込を行            | ē]ボタンを掲<br>?*きません。<br>:ってくだされ | RT(KSU,        |  |
|             | 上記予約で利用<br>(予約取消末欠<br>インターネットで<br>取消期限日以後                                         | 全<br>申込の取消を行な3場<br>ハは2度押したないでたち<br>デキが取得が行えるのはは<br>絵の取消は、窓口で行っ                                                 | 甲込内<br>取消約<br>3、「予約明<br>さい)<br>2019年<br>でください<br>予約 | 容変更<br>57標の誌注意<br>50月ボタン]を押してく<br>57月23日(火)まで<br>・<br>取消 | tan.<br>Ct.                   |                |  |

●予約詳細確認

予約内容の詳細を確認できます。

【付帯照会】をクリックすると、追加している付帯の内容を照会することが できます。

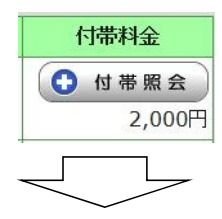

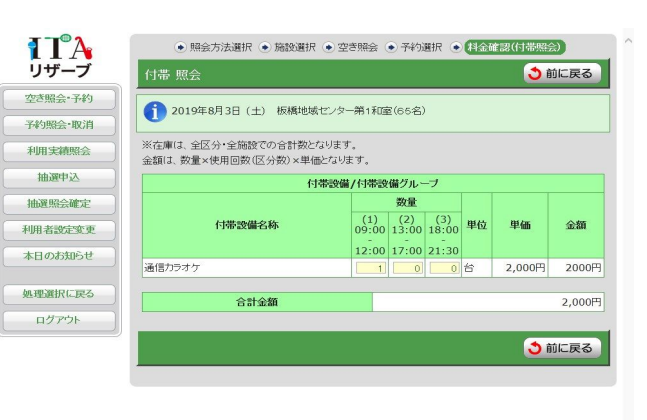

## 【予約内容変更】 予約詳細内容画面から、内容を変更します。

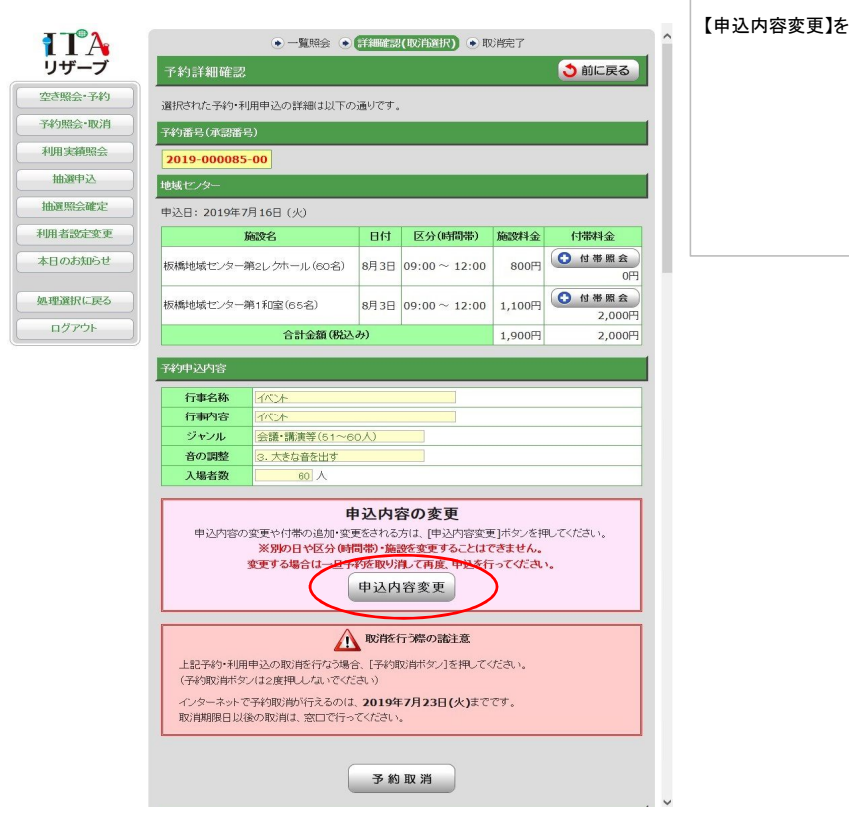

# ●予約詳細確認 【申込内容変更】をクリックします。

| リザーブ   | 申込内領      | 容入力          |                |              | 3前に戻る               | 次に進む 🚽  |
|--------|-----------|--------------|----------------|--------------|---------------------|---------|
| き照会・予約 | 下記の予練     | 対象時間帯        | をご確認の。         | 上、申込内容を入力して  | itan.               |         |
| 約照会·取消 | 入力後、〔     | 欠に進むボタ       | ン]を押してく        | (ださい。        |                     |         |
| 川実純照会  | 地域センタ     |              |                |              |                     |         |
| 抽選申込   | 日付        | 区分(          | (時間帯)          |              | 施設名                 | 取消      |
| 夏照会確定  | 8月3日      | $09:00 \sim$ | 12:00          | 板橋地域センター第    | 2レクホール (60名)        |         |
| 者設定変更  | 8月3日      | $09:00 \sim$ | 12:00          | 板橋地域センター第    | 1和室(65名)            | <b></b> |
| のお知らせ  | 予約申込的     | 喀            |                |              |                     |         |
| 「選択に戻る | 行         | 『名称          | イベント<br>※「その他」 | (一覧に無い場合)」選択 | ▼<br>時は、備考を入力してください |         |
| リグアウト  | ú<br>(全角  | #考<br>20文字)  |                |              |                     |         |
|        | 行い        | 町内容<br>20文字) | 1100-h         |              |                     |         |
|        | 9         | ァンル          | 会議・講演          | 等(51~60人)    | -                   |         |
|        | 音6        | の調整          | 3. 大きなき        | 音を出す         | 2                   |         |
|        | ٦.<br>الر | 書者数          | 6              | 0 4          |                     |         |

」 ∟

## ●申込内容入力

取り消したい場合は、取り消す日時・ 施設の「取消」欄にチェックを入れま す。

予約申込内容を修正する場合は直接 選択・入力修正を行い【次に進む】を クリックします。

※利用者からの予約変更は 施設利用の一部取消、または付帯設 備の入力変更ができます。 利用追加はできません。

13

|         |                                                                                                    | ●料金確認                           |
|---------|----------------------------------------------------------------------------------------------------|---------------------------------|
| ITA     | ● 照会方法選択 ● 施設選択 ● 空き照会 ● 予約選択 ● 申込入力 ● 料金確認 ● 予約完了                                                                                                    |                                 |
| リザーブ    | 料金確認                                                                                                    | 変更内容が反映されていることを確                |
| 空き照会・予約 |                                                                                                    | 認します。                           |
| 予約照会·取消 | を付けた後、「確定ボタン」を押してください。                                                                                                    |                                 |
| 利用実績照会  |                                                                                                    | 予約を確定するためし利用規約を 予約したす。          |
| 抽選中込    |                                                                                                    | 承認しまり。加てエックを入れ、「唯<br>完予をクリック」ます |
| 抽選照会確定  | 施設名 日付 区分(時間帯) 施設料金 付帯料金                                                                                                    | た」をワリックします。                     |
| 利用者設定変更 | 板橋地域センター第2レクホール(60名) 8月3日 09:00 ~ 12:00 800円 0円                                                                                                    |                                 |
| 本日のお知らせ | 승計金額(税込み) 800円 0円                                                                                                    |                                 |
| ()      | 子約申认内容                                                                                                    |                                 |
| 処理選択に戻る |                                                                                                    |                                 |
| ログアウト   | 行事名称 1八十                                                                                                    |                                 |
|         | 行動內容<br>(八)上                                                                                                    |                                 |
|         | ジャンル 会議・講演等(51~60人)                                                                                                    |                                 |
|         | 音の調整         3. 大きな音を出す                                                                                                    |                                 |
|         | 入場者数 60 人                                                                                                    |                                 |
|         | 支払方法 口座                                                                                                    |                                 |
|         |                                                                                                    |                                 |
|         | Review Jergs     Service     Service     Servi |                                 |
|         |                                                                                                    |                                 |

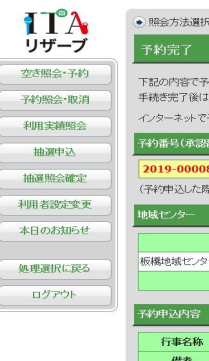

L

| • 照会方法選択 •                           | 施設選択                          | <ul> <li>空き照会 (</li> </ul>                | 予約選               | 况 💿 申込入力  | ●料金確認 • | 予約完了 |
|--------------------------------------|-------------------------------|-------------------------------------------|-------------------|-----------|---------|------|
| 予約完了                                 |                               |                                           |                   |           |         |      |
| 下記の内容で予約を<br>手続き完了後は必ず<br>インターネットで予約 | を受け付けま)<br>『ログアウトし<br>』取消が行え、 | <i>走。</i><br>てください。<br>るのは、 <b>2019</b> 4 | 年 <b>7月23</b> 日   | 1(火)までです。 |         |      |
| 予約番号(承認番号                            |                               |                                           |                   |           |         |      |
| 2019-000085-<br>(予約申込した際の)           | 00<br>重要な番号で                  | ?す、メモなどには                                 | 空えておい             | てください。)   |         |      |
| 地域センター                               |                               |                                           |                   |           |         |      |
|                                      | 施設名                           |                                           | <li> 前 施設料金 </li> | 付带料金      |         |      |
| 板橋地域センター第                            | §2レクホール                       | ,(60名)                                    | 09:00 ~ 12:0      | 0 800円    | 0円      |      |
| 合計金額(税込み) 800円 0円                    |                               |                                           |                   |           |         | 0円   |
| 形约申込内容                               |                               |                                           |                   |           |         |      |
| 行事名称                                 | 11%%                          |                                           |                   |           |         |      |
| 備考                                   |                               |                                           |                   |           |         |      |
| 行事内容                                 | 14%)A                         | 1422                                      |                   |           |         |      |
| ジャンル                                 | 会議・講演                         | 等(51~60人)                                 |                   |           |         |      |
| 音の調整                                 | 3. 大きな音                       | を出す                                       |                   |           |         |      |
| 入場者数                                 | 60                            | 人                                         |                   |           |         |      |
|                                      |                               | 7                                         | 約一覧照              | 2         |         |      |

| ●予約完了       |  |
|-------------|--|
| 変更処理が完了します。 |  |

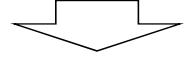

## 【予約を取り消す】 予約詳細内容画面から、予約を取り消します。

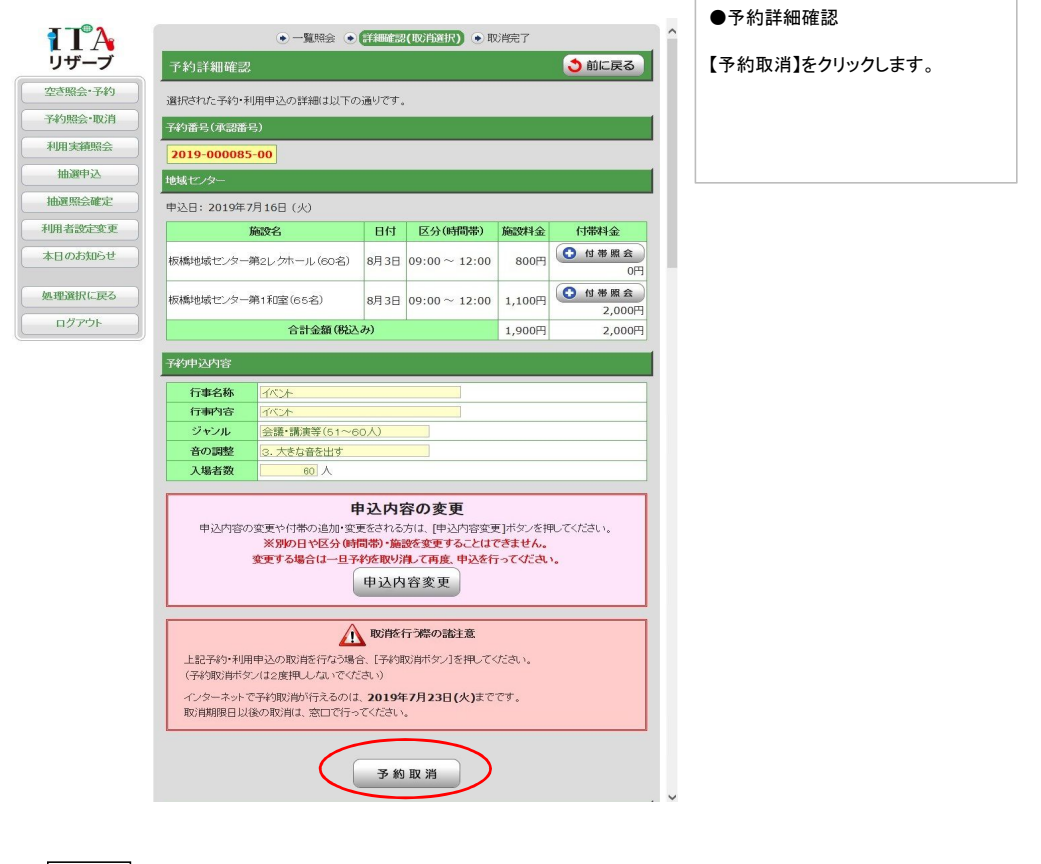

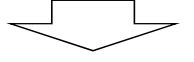

| 行重内容       | 1 Alian                                 |
|------------|-----------------------------------------|
| ジャンル       | 会議・議演業(51~60Å)                          |
| 音の調整       | 3. 大きな音を出す                              |
| 入場者数       |                                         |
|            |                                         |
|            | 申込内容の変更                                 |
| 申込内容の      | 変更や付帯の追加・変更をされる方は、 [申込内容変更]ボタンを押してください。 |
|            | ※別の日や区分(時間帯)・施設を変更することはできません。           |
| 1000       | 確認メッセージ                                 |
| Δ          | 予約取消します。よろしいですか?                        |
|            | 0K +++>/171L                            |
|            | 主意                                      |
| F#22205.40 |                                         |
| (予約取消ボタ)   | /は2度押ししないでください)                         |
| イノターネットで   | 予約取消が行えるの(1 2019年7月23日(火)までです           |
| 取消期限日以後    | の取消は、窓口で行ってください。                        |
|            |                                         |
|            |                                         |
|            | 予約取消                                    |
|            |                                         |
|            |                                         |
|            |                                         |
|            |                                         |

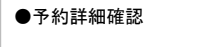

確認メッセージ【OK】をクリックします。

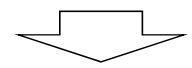

|                                         | J*#9487656 J                       |                       |         |                    |      | ISIC DO |
|-----------------------------------------|------------------------------------|-----------------------|---------|--------------------|------|---------|
| 空き照会・予約                                 | 取消が完了しまし                           | ۲.,                   |         |                    |      |         |
| 予約照会・取消                                 | [前に戻るボタン]?                         | を押してください。             |         |                    |      |         |
| 利用実績照会                                  | 地域センター                             |                       |         |                    |      |         |
| 抽選申込                                    |                                    | 日付                    | 区分(時間帯) | 施設料金               | 付帯料金 |         |
| 100100000000000000000000000000000000000 | 板橋地域センター                           | 第2レクホール(60名)          | 8月3日    | $09:00 \sim 12:00$ | 0円   | 0円      |
| HIDE SREENE AL                          | 板橋地域センター                           | 第1和室(65名)             | 8月3日    | 09:00 ~ 12:00      | 0円   | 0円      |
| 利用者設定変更                                 | 請求額                                |                       |         |                    | 0円   | 0円      |
| 本日のお知らせ                                 | 予約申込内容                             |                       | _       |                    | _    |         |
|                                         |                                    | 18th                  |         |                    |      |         |
| 処理選択に戻る                                 | 行事名称                               | LI-SZI                |         |                    |      |         |
| 処理選択に戻る                                 | 行事名称 行事内容                          |                       |         |                    |      |         |
| 処理選択に戻る<br>ログアウト                        | 行事名称           行事内容           ジャンル | イベント<br>会議・講演等(51~60) | N       | ]                  |      |         |
| 処理選択に戻る<br>ログアウト                        | 行事名称<br>行事内容<br>ジャンル<br>音の調整       | イベント<br>会議・講演等(51~60) | A)      | ]                  |      |         |

| ●予約取消完了     |
|-------------|
| 予約取消が完了します。 |
|             |